## [たんぎんダイレクトインターネットバンキング] 各種お取引方法

# 의 税金・各種料金の払込みの取引履歴

手順1 「税金・各種料金の払込み照会」 をクリック

メニュー画面の「税金·各種料金の払込み照会」をクリック してください。

#### 手順2 処理状況の選択

「処理状況」を選択し、「次へ」ボタンをクリックしてください。

|        | ご依頼内容の照会(税金・各種料金の払込み)     |   |
|--------|---------------------------|---|
| 19루 10 |                           | ( |
| 送八     | 【処理状況】                    |   |
|        | 処理状況を確認して、「たへ」ポタンを押して下きい。 |   |
|        | ◎ 正常受付 ○ 輸送費 ○ 金幣引        |   |
| 次へ     |                           |   |
|        |                           |   |

# 各種お取引方

#### 手順3取引内容を選択、照会

お客様がご依頼されたお取引の内容が照会できます。 該当取引を選択し、「照会」ボタンをクリックしてください。

|       | <i>1</i> | ·頼内容     | の照会(税金・             | ・各種料金の払込み)                       |            |                      |            |  |  |
|-------|----------|----------|---------------------|----------------------------------|------------|----------------------|------------|--|--|
|       | [172     | オサービス    | 取引履歴(一覧)            | 2001年8月10日~2001年                 | 8月12日】     |                      | (8-99-80)  |  |  |
| 19240 | 選択       | 処理状<br>況 | 受付日時                | 受付番号                             | 电新提图册<br>分 | お吉積番号/約付番号           | 私込先        |  |  |
| 违扒    | ۲        | 正常觉付     | 2012年9月5<br>日 10:00 | 1234567890-20120905-<br>00000001 | 12345      | 123456789            | 00億××<br>市 |  |  |
|       | 0        | 正常受付     | 2012年9月5<br>日 10:00 | 番号取得不可                           | 54321      | 12345678901234567891 | 00電力       |  |  |
| 照会    | Se a     | 処理け      | 混選択へ 中止             | 05アウト 印刷                         |            |                      |            |  |  |

#### 手順4 取引履歴の確認

取引履歴の詳細が確認できます。

| (口座) |                        |                |                      |
|------|------------------------|----------------|----------------------|
| 支援   | 名 料日                   | 口座番号           | 1                    |
| 本话宫  | R55 ( 1818             | 1234567        |                      |
| ⊀況]  |                        |                |                      |
| K.R. | 正常受付                   |                |                      |
| 書情報] |                        |                |                      |
| 花園書な | 12345                  | 私送先            | OO4××市               |
|      |                        |                |                      |
| 的重要  | 123456789              | お名前            | 00253                |
|      |                        | 1/3.016        | ¥22.000              |
| 化达内容 |                        | 1 63.74        | ¥105                 |
|      | 00 1824年分2期<br>北 3.進長- | 私込先からのお知<br>らせ | お知らせ                 |
|      | 12345678901234567890   | 受付日            | 2012年9月5日            |
|      |                        |                | 1234567890-20120905- |

## [たんぎんダイレクトインターネットバンキング] お申し込みからご利用まで (スマートフォンご利用のお客様)

スマートフォンではインターネットバンキングの一部機能 がご利用いただけます。

### ご利用まで

スマートフォンの端末でインターネットに接続 (iPhoneの場合、Safari)

検索エンジンで「但馬銀行」と入力

検索結果から但馬銀行トップページへアクセス

#### 【その他のアクセス方法】

●URLから 以下のURLをご入力してください。

http://www.tajimabank.co.jp/

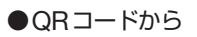

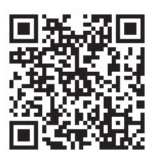

#### <u> ご</u>確認ください

スマートフォンでたんぎんダイレクトをご利用のお客様は、ワ ンタイムパスワードのご利用が必須となります。

※画面のデザイン等は予告なく変更することがあります。 また、機種・サービスにより異なる場合があります。